### ELECOM

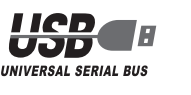

# **Touch Emulator** 5 ボタン ULTIMATE LASER マウス

M-TG08UL シリーズ ユーザーズマニュアル

このたびは、エレコム Touch Emulator 5 ボタン ULTIMATE LASER マウス "M-TG08UL" シリーズをお買い上げいただき誠にありがとうございます。

このマニュアルでは "M-TGO8UL" シリーズの操作方法と安全にお取り扱いいただくための注 意事項を記載しています。ご使用前に、必ずお読みください。また、このマニュアルを読み終 わったあとは、大切に保管しておいてください。

※ このマニュアルでは一部の表記を除いて "M-TGO8UL" シリーズを「本製品」と表記していま す。

### 安全にお使いいただくために

#### ■絵表示の意味

| ▲ 萄ター  | この表示の注意事項を守らないと、火災・感電などによる死亡や大けがなど人身事故の |
|--------|-----------------------------------------|
|        | 原因になります。                                |
| ▲ 注音   | この表示の注意事項を守らないと、感電やその他の事故によりけがをしたり、他の   |
| /!! 注思 | 機器に損害を与えたりすることがあります。                    |
| ~      |                                         |

()「してはいけない」ことを示します。

- 「しなければならないこと」を示します。
- (♥)「注意していただきたいこと」を記載しています。

◎、「お願いしたいこと」や「参考にしていただきたいこと」を記載しています。

けがや故障、火災などを防ぐために、ここで説明している注意事項を必ずお読みください。

| 0          | 本製品に水や金属片などの異物が入ったときは、すぐに使用を中止し、本製品をパソコン<br>から取り外してください。そのまま使用すると、火災や感電の原因になります。                                                                               |
|------------|----------------------------------------------------------------------------------------------------|
| 0          | 本製品が発熱している、煙がでている、異臭がしているなどの異常があるときは、すぐに<br>使用を中止し、本製品をパソコンから取り外してください。そのあとで、お買い上げの販<br>売店またはエレコム総合インフォメーションセンターまでご連絡ください。そのまま使用<br>すると、火災や感電の原因になります。         |
| $\bigcirc$ | 本製品を落としたり、ぶつけたりしないでください。<br>万一、本製品が破損した場合は、すぐに使用を中止し、本製品をパソコンから取り外して<br>ください。そのあとで、お買い上げの販売店またはエレコム総合インフォメーションセン<br>ターまでご連絡ください。<br>破損したまま使用すると、火災や感電の原因になります。 |
| $\odot$    | 本製品の分解や改造、修理などをしないでください。火災や感電、故障の原因になります。<br>故障時の保証の対象外となります。                                                                                                  |
| $\bigcirc$ | 本製品を火中に投入しないでください。<br>破裂により火災やけがの原因になります。                                                                                                    |
| $\bigcirc$ | コネクターはぬれた手で抜き差ししないでください。また、加工したり、無理に曲げたり<br>しないでください。<br>火災や感電の原因になります。                                                                                        |

▲ 注意

● 本製品は防水構造ではありません。水などの液体がかからないところで使用または保存し

() 本製品を廃棄するときは、お住まいの地域の条例および法令に従って処分してください。

● シンナー、ベンジン、アルコールなど揮発性の液体を使用すると、変質や変色を起こす恐れ

本製品は、JIS C6802 及び国際標準化機関 IFC60825-1 に基づいた CLASS1 に準拠し、安全

(1)顕微鏡・虫眼鏡等の光学的手段を用いてレーザー光を観察したり、レーザーを肉眼で長時間覗

(5)範囲を超えた気温に製品がさらされる場合は、パソコンの電源を切り、気温が範囲内になるま

(6) 正常に動作しない場合は、パソコンの電源を切り、エレコム総合インフォメーションセンター

本製品のパッケージには次のものが入っています。作業を始める前に、すべてが揃っているかを確

認してください。なお、梱包には万全を期しておりますが、万一不足品、破損品などがありましたら、

1個

..1部

すぐにお買い上げの販売店またはエレコム総合インフォメーションセンターまでご連絡ください。

き込むことは、目に悪影響を及ぼす可能性があるので絶対におやめください。(レーザー光には

雨、水しぶき、ジュース、コーヒー、蒸気、汗なども故障の原因となります。

●日のあたる自動車内、直射日光のあたるところ、暖房器具の周辺など高温になるところ

◆ 本製品を次のようなところには置かないでください。

 平坦でないところ、振動が発生するところ マグネットの近くなどの磁場が発生するところ

本製品が汚れたときは、乾いたやわらかい布でふいてください。

レーザーマウスにおける注意事項

肉眼で見えないものもあります。)

で製品をお使いにならないでください。

にご連絡ください。

パッケージ内容の確認

●マウス本体(コード長さ 1.5m)......

•インストールマニュアル...

性を確保しておりますが、下記事項に十分注意した上でご使用下さい。

(2) マウスの裏面を人の目に向ける事は危険ですのでおやめください。

(4) パソコン用マウス以外の用途に使用しないでください。

●ユーザーズマニュアル(このマニュアルです)......1部

(3) レーザーセンサーはガラスや鏡の表面では正常に動作しない場合があります。

多湿なところ、結露をおこすところ

ほこりの多いところ

てください。

■お手入れのしかた

があります。

本製品は、ご使用になる前に専用ソフトウェアのダウンロードとインス トールが必要です。

ダウンロードとインストールについては、付属の「インストールマニュ アル」をご覧ください。

### 各部の名称とはたらき

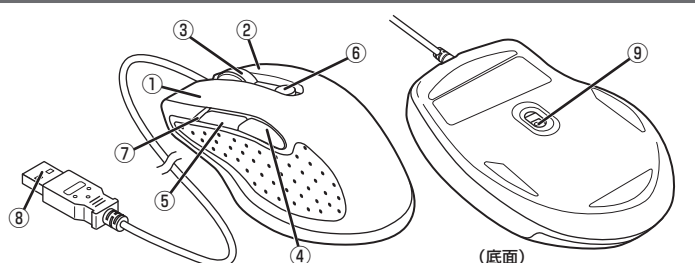

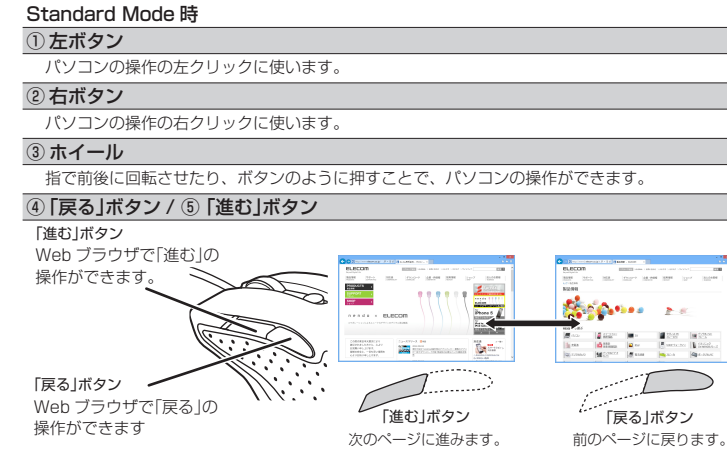

- ⑥タッチエミュレートボタン
- Standard Mode (通常のマウス操作が可能なモード)と Touch Emulate Mode (タッチ操作 が可能なモード)を切り替えます。

#### Touch Emulate Mode 時

(1) 左ボタン

パソコンの操作の左クリックに使います。

② 右ボタン

パソコンの操作の右クリックに使います。

③ ホイール / フリックボタン

指で前後に回転させたり、ボタンのように押すことで、パソコンの操作ができます。 フリックボタンを押しながら、マウス本体を水平・垂直に弾むように移動させるとフリックの動作

になります。 フリックボタンを押しながら、マウス本体を水平・垂直に移動させるとスワイプの動作になります。

④ Windows<sup>®</sup> ボタン

クリックすると、作業ページとスタート画面を交互に切り替えます。

#### ⑤ズームイン / ズームアウトボタン

ズームイン / ズームアウトボタンを押しながら、マウス本体を上下に移動させると、ズームイン / ズームアウトの動作になります。

#### ⑥タッチエミュレートボタン

Standard Mode (通常のマウス操作が可能なモード)と Touch Emulate Mode (タッチ操作 が可能なモード)を切り替えます。

#### ⑦Touch Emulate ランプ

Touch Emulate Mode のときに、緑色に点灯します。

タッチ操作については、「タッチ操作で使用する」(裏面)をお読みください。

### 共通

⑦カウント切り替え表示ランプ

カウント数(マウスカーソルの速度)を切り替えるときに緑色に点滅します。 ※1600カウント→800カウント切り替え時 1回点滅 800カウント→1600カウント切り替え時 2回点滅

⑧ USB コネクター(オス)

パソコンの USB ポートに接続します。

#### ⑨レーザーセンサー

マウス本体を動かしたときに、このセンサーによってマウスの動きが検知されます。

※センサーの光を直接見ると目を痛めることがありますので注意してください。非可視光線のた め肉眼では見えません。

## カウント数を切り替える

カウント数(マウスカーソルの速度)を 2 段階で切り替えることができます。 お買い求めの際は、1600 カウント

### に設定されています。 右ボタンとホイールボタンを同時に約 1600カウント ランプ2回緑色点滅

3秒間押すごとに切り替わります。 カウント数が切り替わると「カウント 切り替え表示ランプ」が緑色に点滅し ます。

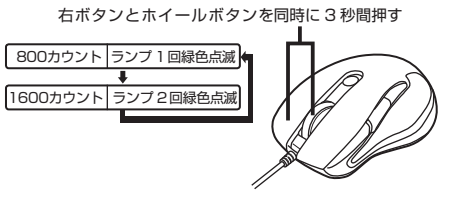

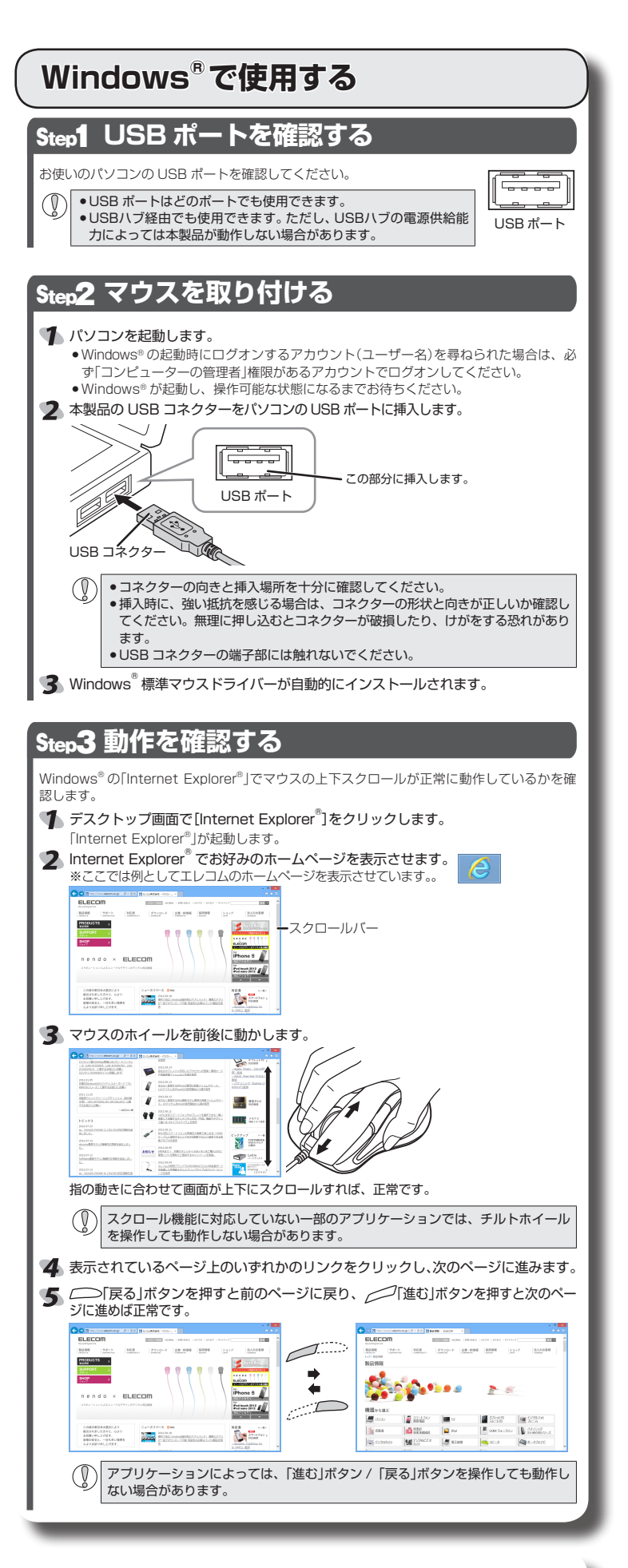

#### ■マウスを取り外す場合

本製品はホットプラグに対応しています。パソコンが起動した状態でもマウスを取り外すこ とができます。

 パソコンの起動中に何度も抜き差しを繰り返すと、動作が不安定になることがあります。
 このような場合は、パソコンを再起動してください。

### ご使用になる前に専用ソフトウェア をインストールしてください

本製品は、ご使用になる前に専用ソフトウェ アのダウンロードとインストールが必要です。

ダウンロードとインストールについては、付 属の「インストールマニュアル」をご覧くださ L)

# タッチ操作で使用する

本製品は、Touch Emulate Mode で、Windows® 8のタッチ操作をマウスの操作で行うことができます。 Touch Emulate Mode には、タッチエミュレートボタンを押して切り替えます。 Touch Emulate Mode では、Touch Emulate ランプが緑色に点灯します。

Touch Emulate Mode では、Windows®8のフリック、スワイプ、ズームイン / ズームアウトがマウスの操作で行えます。

#### フリック

フリックボタンを押しながら、マウスを水平方向・垂直方向に弾くように移動させます。 Windows®8のフリック操作と同じ動作になります。

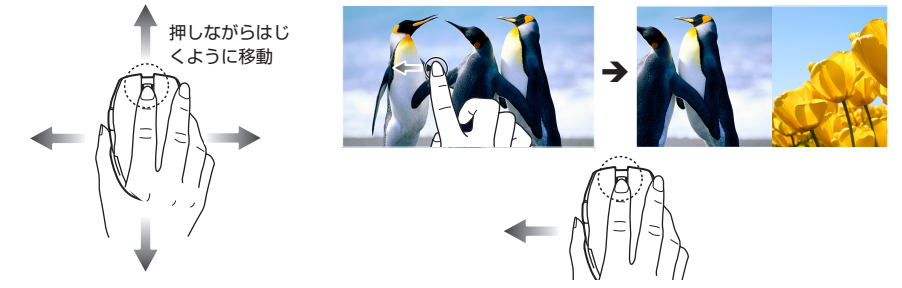

### スワイプ

フリックボタンを押しながら、マウスを水平方向・垂直方向に移動させます。 Windows<sup>®</sup> 8のスワイプ操作と同じ動作になります。

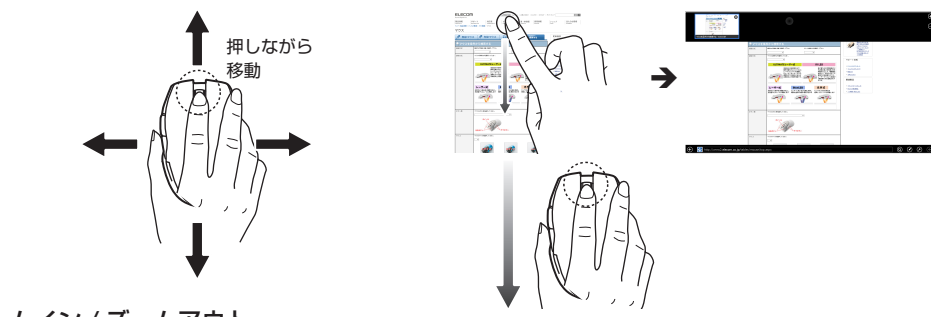

ズームイン / ズームアウト

ズームイン / ズームアウトボタンを押しながら、マウスを上下に移動させます。 Windows<sup>®</sup> 8のズームイン / ズームアウト操作と同じ動作になります。

押しながら移動

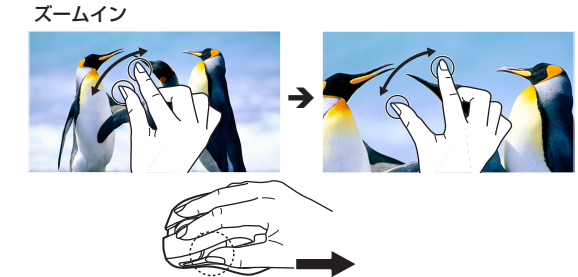

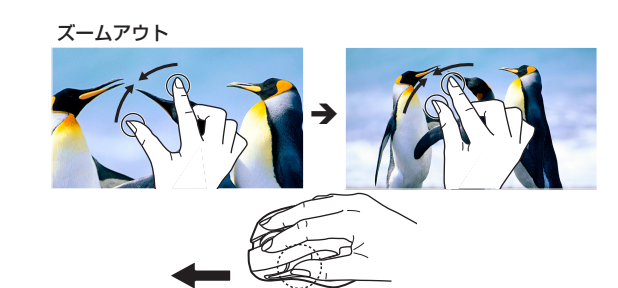

### 作業ページ↔スタート画面切り替え

Windows®ボタンをクリックすると、現在作業中の画面とスタート画面を交互に切り替えます。 キーボードの Windows® キーを押したのと同じ動作になります。

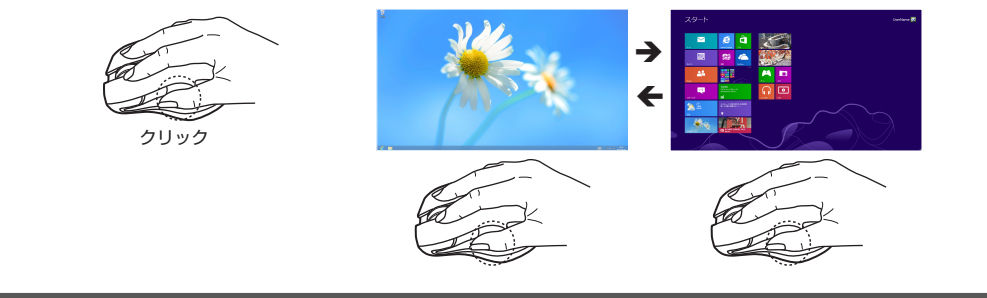

### トラブルシューティング

### 正常に動作しないとき

#### ■マウスを動かしても画面上のマウスポインタが動かない、 動作が不安定

➡使用している場所の光の反射率がレーザーマウスに適していない 可能性があります。レーザーマウスに対応したマウスパッドの上 で本製品を使用してください。

◆マウスをUSB ポートに取り付けたとき、Windows<sup>®</sup> 標準マウス ドライバーが正しくインストールされず、本製品が Windows® に「不明なデバイス」として登録されている可能性があります。本 製品は通常は「USB ヒューマン インターフェイス デバイス」と して登録されます。「不明なデバイス」になっている場合は、「「不 明なデバイス」の削除方法」を参照し、デバイス マネージャーから「不明なデバイス」を削除したあと、「Windows<sup>®</sup>で使用する」 の「Step2 マウスを取り付ける」(表面)からやり直してください。

➡本製品の前にお使いになっていたマウスがメーカーオリジナルのド ライバーや設定ユーティリティなどを利用していた場合は、あらか じめアンインストールしておいてください。他社製ドライバなどが インストールされていると本製品が正常に動作しないことがありま す。アンインストール方法については、今までお使いのマウスの説 明書をお読みください。

#### ■マウスカーソルは動くが、ホイールが動かない

⇒スクロール機能に対応していない一部のアプリケーションでは、 ホイールを操作しても動作しない場合があります。

#### 「不明なデバイス」の削除方法

Windows<sup>®</sup>標準マウスドライバーが正しくインストールされず、「不 明なデバイス」として登録されているときは、デバイス マネージャー から「不明なデバイス」を削除したあと、「Step2 レシーバーユニット を取り付ける」(表面)からやり直してください。

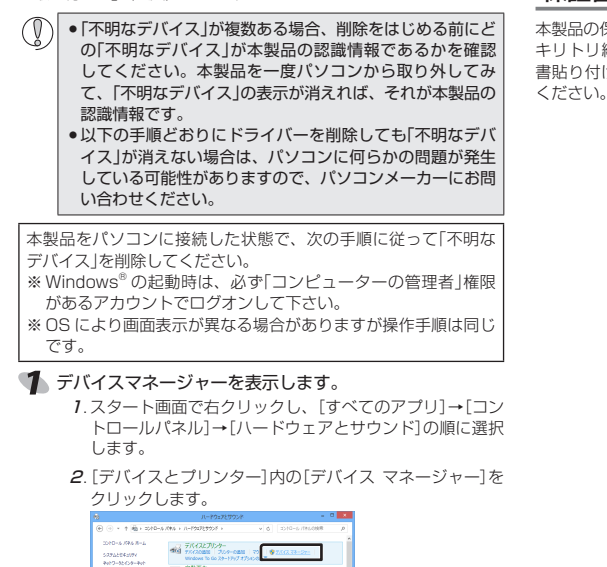

- 1019747 Vig 2024/Jack 2 [デバイス マネージャー]画面が表示されるので、「不明なデ バイス」を右クリックし、[削除]をクリックします。
- 3 ○K をクリックします。
- **4** 本製品を取り外し、パソコンを再起動します。
- 5 「Step2 レシーバーユニットを取り付ける」(表面)からやり 直します。

基本仕様

### 製品名

製品型番

## リウント数 対応インターフェイス 本体寸法 ケーブル長

動作温度 / 湿度

保存温度 / 湿度

#### 【よくあるご質問とその回答】 www.elecom.co.jp/support ちらから「製品 Q&A」をご覧ください。

# 【お電話・FAX によるお問い合わせ(ナビダイヤル)】

TEL:0570-084-465 FAX:0570-050-012 [受付時間] 9:00~19:00 年中無休

### 保証書について

| _ |                           |
|---|---------------------------|
|   | Touch Emulator            |
|   | 5 ボタン ULTIMATE LASER マウス  |
|   | M-TG08UL シリーズ             |
|   | Windows 8 Pro、Windows 8   |
|   | ※ご使用の製品およびアプリケー           |
|   | ションによっては機能に対応して           |
|   | いない場合があります                |
|   | 800/1600 (初期値 1600)       |
|   | USB                       |
|   | W72.0 × D110.0 × H41.0 mm |
|   | 1.5 m                     |
|   | 5°C~40°C/~90%RH           |
|   | (ただし結露なきこと)               |
| 1 | -10°C~60°C/~90%RH         |
|   | (ただし結露なきこと)               |
|   |                           |

### ユーザーサポートについて

エレコム総合インフォメーションセンター

- 本製品の保証書はパッケージの裏側にあります。 キリトリ線に沿って切り取り、本マニュアル下部の保証
- 書貼り付け位置に貼って、マニュアルと一緒に保管して

### 保証規定 -

■保証内容 1.弊社が定める保証期間(本製品ご購入日から起算されま す。)内に、適切な使用環境で発生した本製品の故障に限 り、無償で本製品を修理または交換いたします。

#### ■無償保証範囲

2.以下の場合には、保証対象外となります。 (1)保証書および故障した本製品をご提出いただけない場

- 合。 (2)保証書に販売店ならびに購入年月日の記載がない場

- (2) 保証書に販売店はらびに購入牛月日の記載かない場合、またはご購入日が確認できる証明書(レシート・納品書など)をご提示いただけない場合。
  (3) 保証書に偽造・改変などが認められた場合。
  (4) 弊社および弊社が指定する機関以外の第三者ならびにお客様による改造、分解、修理により故障した場合。
  (5) 弊社が定める機器以外に接続、または組み込んで使用地に加合した場合に
- し、故障または破損した場合。 (6)通常一般家庭内で想定される使用環境の範囲を超える 温度、湿度、振動等により故障した場合。
- (7)本製品を購入いただいた後の輸送中に発生した衝撃、 (7)本表記で購入したにしい場合。 落下等により故障した場合。 (8)地震、火災、落雷、風水害、その他の天変地異、公害、
- 異常電圧などの外的要因により故障した場合
- 無償修理または交換が認められない事由が発見 (9)その他、 された場合。

#### ■修理

- 3.修理のご依頼は、本保証書を本製品に添えて、お買い上 げの販売店にお持ちいただくか、弊社修理センターに送
- りの成れ品でありましたという。 付してください。 4.弊社修理センターへご送付いただく場合の送料はお客様 のご負担となります。また、ご送付いただく際、適切な 個包の上、紛失防止のため受渡の確認できる手段(宅配や 簡易書留など)をご利用ください。尚、弊社は運送中の製 品の破損、紛失については一切の責任を負いかねます。
- 品の設備での交換ができない場合は、保証対象製品と同等ま たはそれ以上の性能を有する他の製品と交換させていただ く場合があります。
- く場合かあります。 6.有償、無償にかかわらす修理により交換された旧部品ま たは旧製品等は返却いたしかねます。 7.記憶メディア・ストレージ製品において、修理センターに て製品交換を実施した際にはデータの保全は行わす、全て 初期化いたします。記憶メディア・ストレージ製品を修 理に出す前には、お客様ご自身でデータのバックアップを 取っていただきますようお願い致します。

#### ● 免責事項

- 8.本製品の故障について、弊社に故意または重大な過失が ある場合を除き、弊社の債務不履行および不法行為等の 損害賠償責任は、本製品購入代金を上限とさせていただ きます。
- さます。 9.本製品の故障に起因する派生的、付随的、間接的および 精神的損害、逸失利益、ならびにデータ損害の補償等に つきましては、弊社は一切責任を負いかねます。

#### ■有効範囲

10.この保証書は、日本国内においてのみ有効です。 11.本保証書は再発行いたしませんので、大切に保管してく ださい。

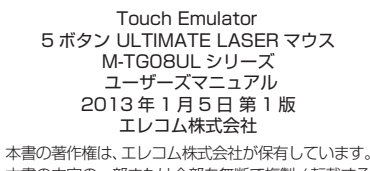

- ・本書の内容の一部または全部を無断で複製 / 転載する ことを禁止いたします。
- 本書の内容に関するご意見、ご質問がございましたら、 エレコム総合インフォメーションセンターまでご連絡 ください。
- 本製品の仕様および外観は、製品の改良のため予告な しに変更する場合があります。
- 本製品を使用したことによる他の機器の故障や不具合 等につきましては、責任を負いかねますのでご了承く
- 本製品のうち、戦略物資または役務に該当するものの 輸出にあたっては、外為法に基づく輸出または役務取 引許可が必要です。
- Internet Explorer、Windows および Windows ロ ゴは、マイクロソフトの企業グループの商標です。
- その他記載されている会社名・製品名等は、一般
- に各社の商標または登録商標です。

©2013 ELECOM Co., Ltd. All Rights Reserved. MD91-M11

切り取った保証書をこちらに糊やテー プ等で貼り付けて保管してください。